## تدريب الإنترنت عملي

https://www.google.com.sa
. قم بفتح الموقع التالي: مُ أحفظه على المفضلة باسم "موقع بحث ".

٢. مستخدماً إحدى محركات البحث مثل Google ابحث عن المواقع التالية ثم قم بإضافتها إلى المفضلة a) جامعة الملك خالد b) جامعة الملك عبد العزيز c) جريدة الرياض d) صحيفة سبق ۳. قم بتنظيم المفضلة بوضع مواقع الجامعات a,b داخل مجلد باسم جامعات. . قم بتنظيم المفضلة بوضع مواقع الصحف  $\mathbf{c},\,\mathbf{d}$  داخل مجلد باسم صحف محلية . قم بتصدير عناصر المفضلة الى سطح المكتب واحفظها باسم "مفضلتى الخاصة" ۲. قم بنسخ نص من الموقع في برنامج Word واحفظه باسم (النص الأول) ٧. وضح كيف يمكن جعل موقع " وزارة الداخلية " كصفحة رئيسية يتم فتحها أولاً ٨. وضح كيف يمكن عرض قائمة الحفوظات ٩. وضح كيف يمكن حذف محفوظات الاستعراض واجعل عدد أيام الإحتفاظ ١٠ • ١. وضح كيف يمكن حفظ موقع " وزارة الداخلية " داخل مجلد باسمك على سطح المكتب ١١. وضح كيف يمكن اضافة موقع " وزارة الداخلية " الى القائمة ابدأ ١٢. وضح كيف يمكن حذف ملفات المحفوظات ومحفوظات التنزيل ١٣ . وضح كيف يمكن اظهار أشرطة القوائم والمفضلة والأوامر والمعلومات ١٤. وضح كيف يمكن اخفاء الصور من موقع وزارة الداخلية د وضح كيف يمكن تفعيل الإكمال التلقائي ١٦. وضح كيف يمكن تغيير حجم النص المعروض في الموقع الى اكبر ١٧. وضح كيف يمكن تشغيل وتعطيل تسطير الارتباطات بحيث تكون عند المرور فوق

١٨. وضح كيف يمكن تشغيل منع العناصر المنبثقة